## ขั้นตอนการทำรายการชำระเงินสมัครสอบเพื่อวัดความรู้ความสามารถทั่วไปของสำนักงาน ก.พ. Company Code OCSC โดยใช้บัตรเอทีเอ็ม และบัตรเดบิตของธนาคารกรุงไทย ผ่านเครื่อง KTB ATM ทั้ง 3 แบบ

1. เครื่อง Hitachi

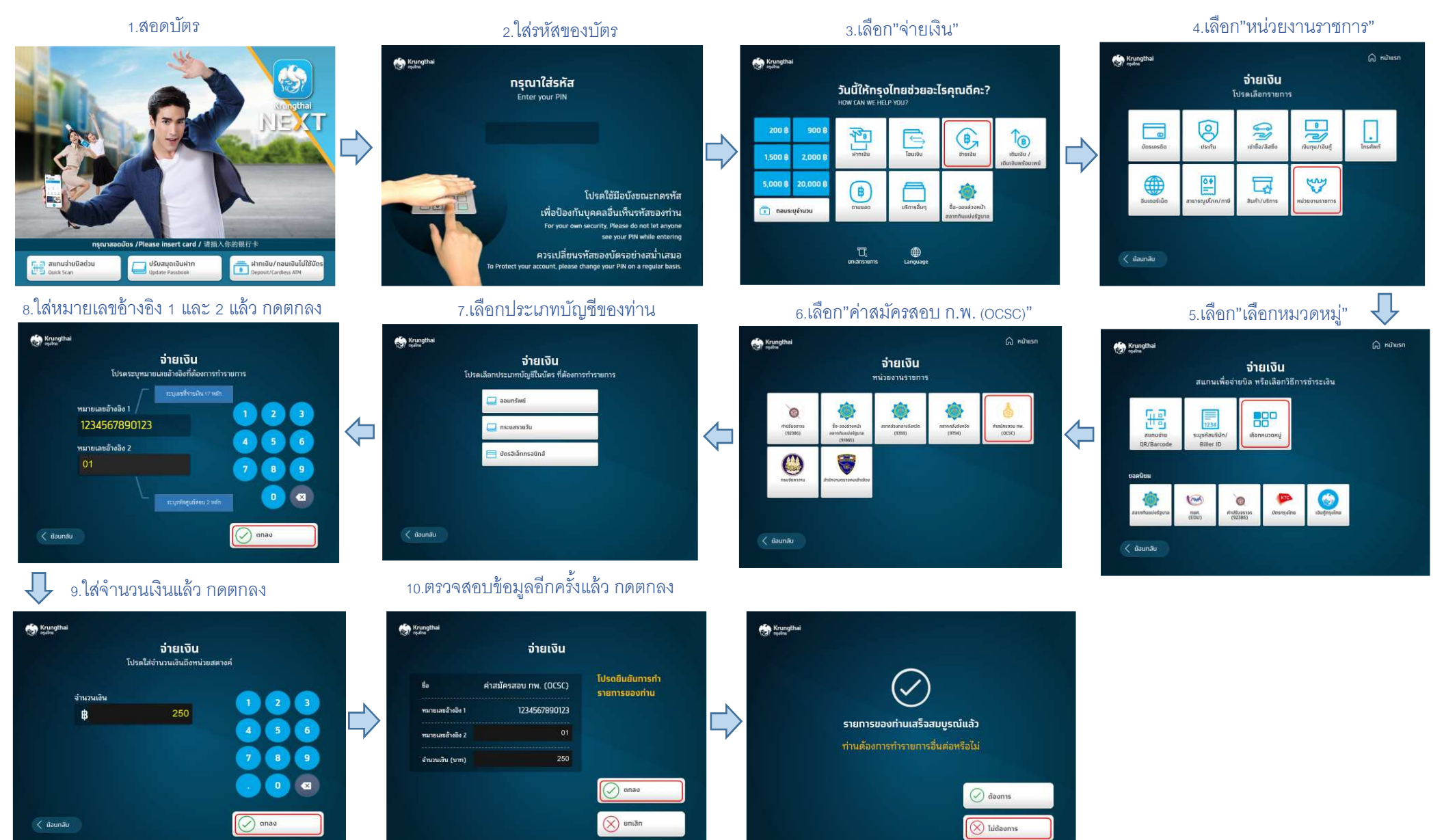

## 2. เครื่องไฉไล

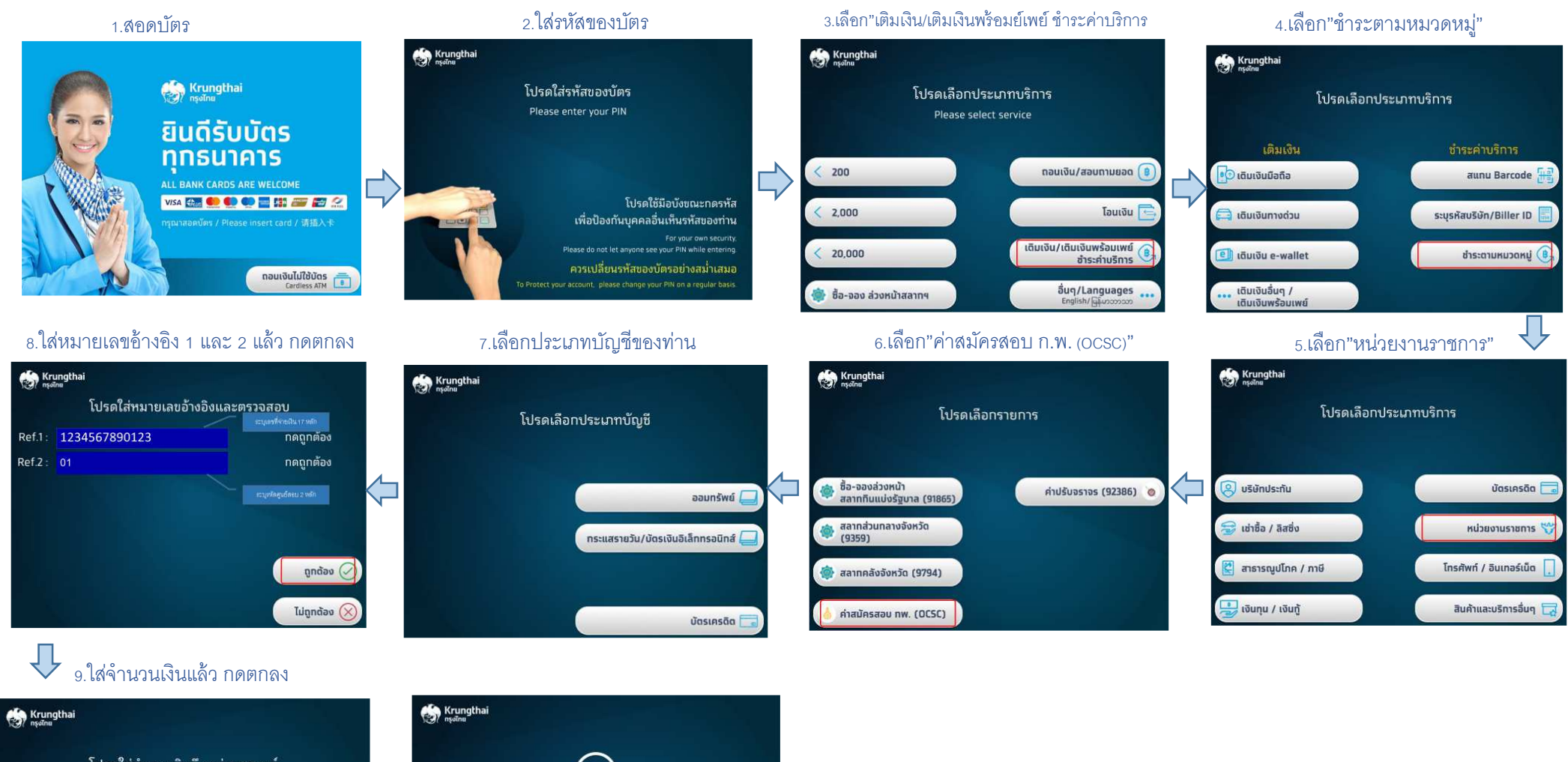

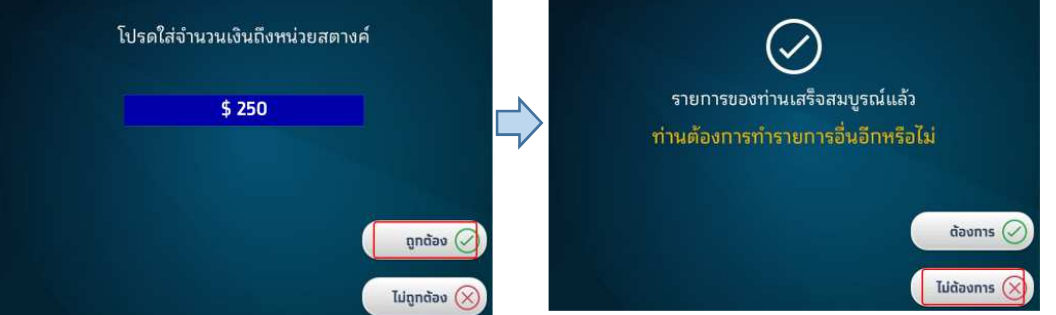

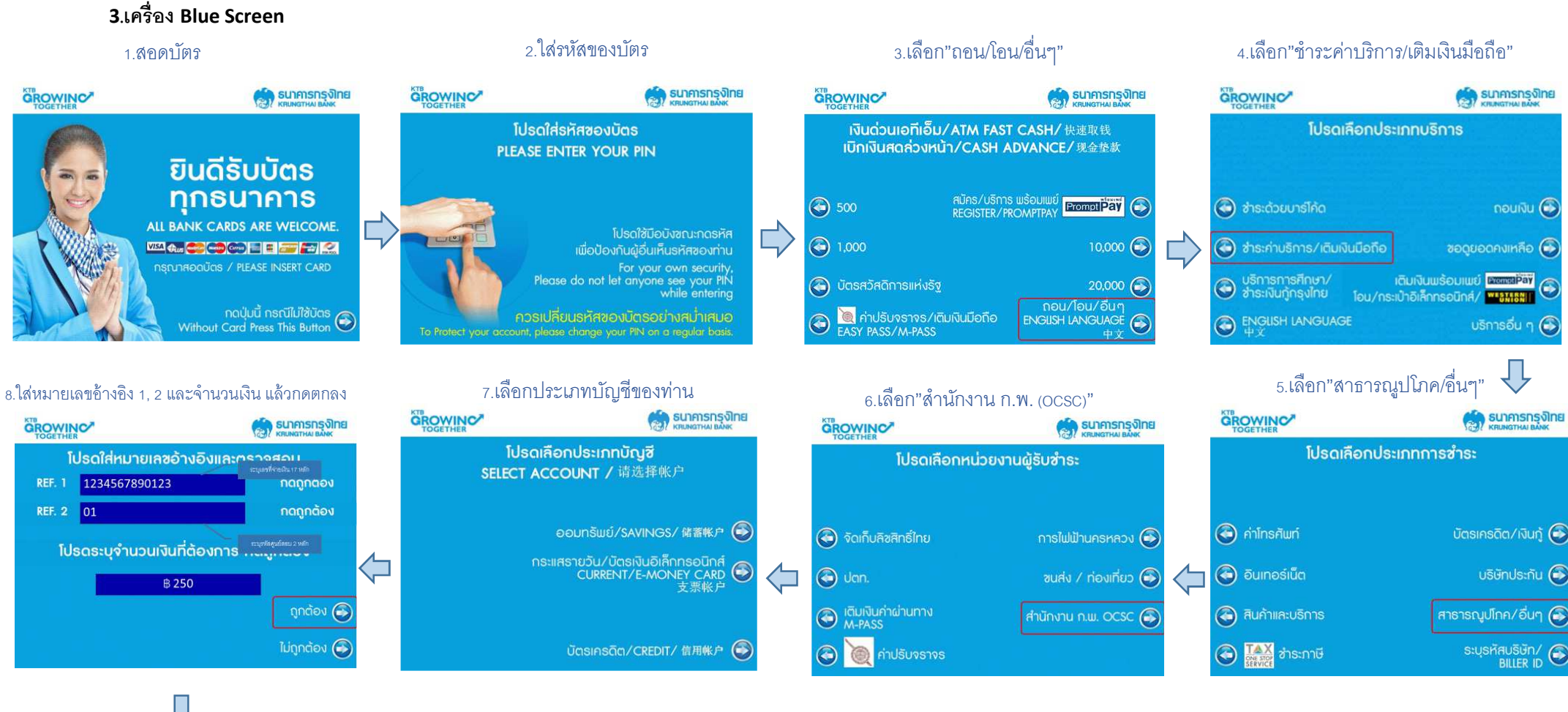

รายการของท่านเสร็จสมบูรณ์แล้ว ท่านต้องการบริการอื่นอีกหรือไม่

ไม่ต้องการ 🕞

## ตัวอย่างหลักฐานการชำระเงินผ่านตู้ ATM

|                                                                               | กรุงไทย ATM                                                             |
|-------------------------------------------------------------------------------|-------------------------------------------------------------------------|
|                                                                               | ใบบันทึกรายการ<br>TRANSACTION RECORD                                    |
| วันที่ เวลา<br><sub>Date Time</sub><br>23/01/59 16:54                         | สถานที่ ธนาคารผู้ออกบัตร<br>Location Issuer Bank<br>K01777 KTB <b>0</b> |
| PAYMENT 2<br>FROM A/C No.<br>TO A/C No.                                       | SEQ. NO. 8095 A<br>1613477 <b>3</b><br>OCSC <b>4</b>                    |
| AMOUNT<br>FEE                                                                 | BAHT<br>250.00<br>30.00                                                 |
| LEDGER BALANCE<br>AVAIL. BALANCE                                              | 14,970.00<br>14,970.00                                                  |
| ADDITIONAL INFORMATION<br>REF1: XXXXXXXXXXXXXXXXXXXXXXXXXXXXXXXXXXXX          |                                                                         |
| (อายัดบัตร KTB / สอบถาม<br>KTB KTB Call Center 02 111 1111 หรือ www.ktb.co.th |                                                                         |

## <u>คำอธิบาย</u>

- 0 ธนาคารผู้ออกบัตร
- 🛛 ประเภทรายการ
- จากบัญชีเลขที่
  เข้าบัญชีเลขที่
- ๑ จำนวนเงิน
- 1163166016
- 6 ค่าธรรมเนียม
- 🕖 ยอดคงเหลือ/ ยอดคงเหลือที่ถอนได้
- 8 REF1
  - REF2

- = KTB
- = PAYMENT
- = พิมพ์เลขที่บัญชีที่ทำรายการ (ธนาคารกรุงไทย)
- = แสดง OCSC
- = แสดงตามเงื่อนไขที่กำหนด (รายการละ250.- บาท)
- = แสดงตามเงื่อนไขที่กำหนด (รายการละ 30.- บาท)
- = แสดง Balance หลังหักจำนวนเงินทำรายการ (รวมค่าธรรมเนียม)
- = แสดงเลขที่ผู้สมัคร 17 หลัก
- = แสดงเลขที่ศูนย์สอบ 2 หลัก